液体ヘリウム使用責任者各位

## データ報告担当者 各位

低温センター 液化供給部門

## 液体ヘリウム供給申込システム変更のお知らせ

先日は、液体ヘリウム使用料金の支払経費事前登録にご協力いただき、ありがとうございました。以下に、液体ヘリウムの新しい供給申込システムについてお知らせしますので、実際に申込を行う方に 周知いただくようお願いします。システムの変更日は8月22日(水)を予定しています。

記

【供給申込方法】

「液体ヘリウム供給申込システム」(web)から申し込む際、新たに「使用場所」および「経費」の選択 (申し込みごと)が必要となります。申込システムの URL に変更はありません。具体的な手順につい ては参考資料をご参照ください。

【新たな入力項目】

「使用場所」

- ・液体ヘリウムを使用する(回収ラインに接続する)部屋を選んでください。この情報をもとにガス データの集計(損失ガス量の計算)を行います。
- ・選択肢には、「建物名\_部屋名」が表示されますが、ガス集計上、区別の必要がない複数の部屋 がある場合は、「建物名\_部屋名 1/部屋名 2/部屋名 3…」と表示されます。

「経費」

- ・選択肢には、事前に「液体ヘリウム使用料金支払経費登録申請書」で登録していただいた支払 経費の略称が表示されますので、どれか一つの経費を選んでください。
- ・経費を選べるのは9月1日以降の配達分からになります。8月配達分については、「未登録」の みが選択肢に表示されますので、これを選択してください。

問い合わせ先: 低温センター 液化供給部門 (内線:22853, e-mail: teion-info@crc.u-tokyo.ac.jp)

## (参考)新しい液体ヘリウム供給申込システムでの申込方法

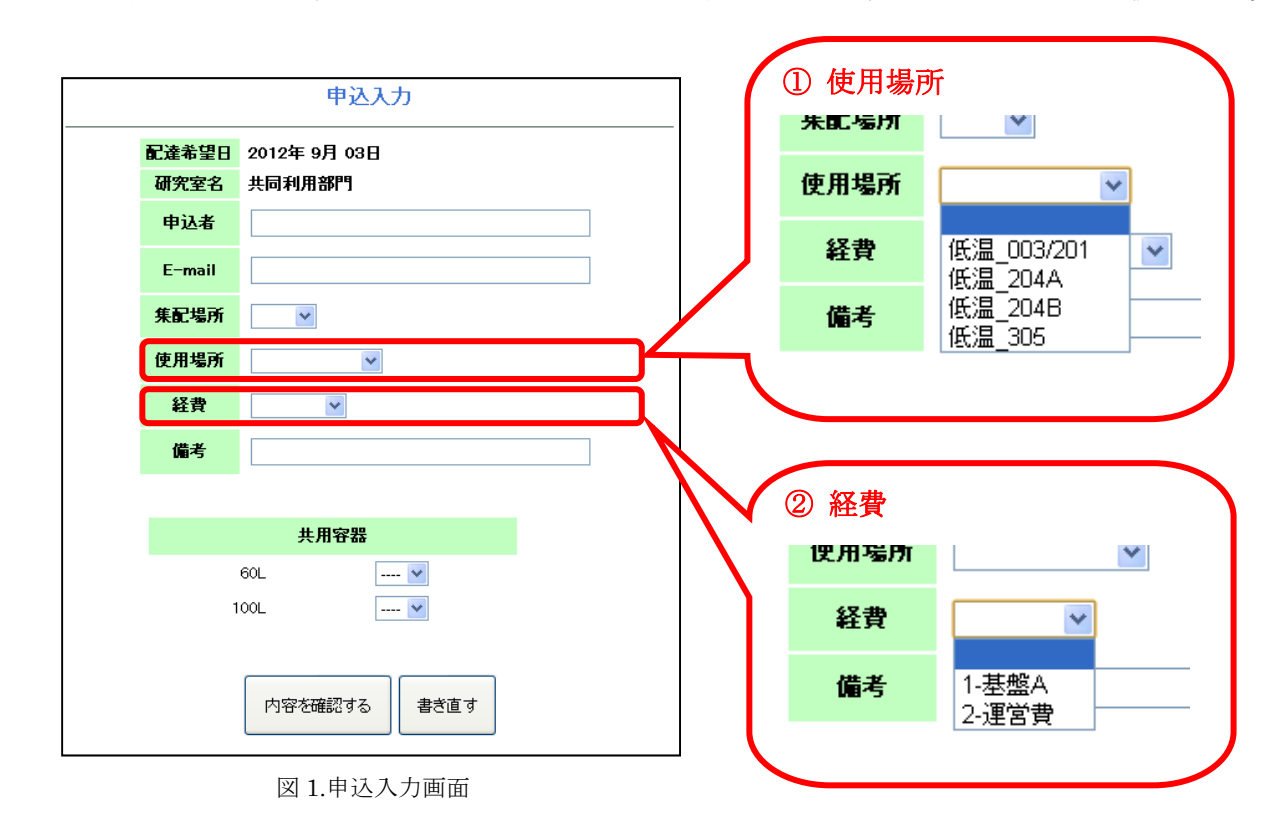

申込・キャンセル画面の供給スケジュールカレンダーから配達希望日を選択し、図1の申込入力画面に移動します。

必須項目入力後、「内容を確認する」ボタンを押して図2の申込確認画面に移動します。

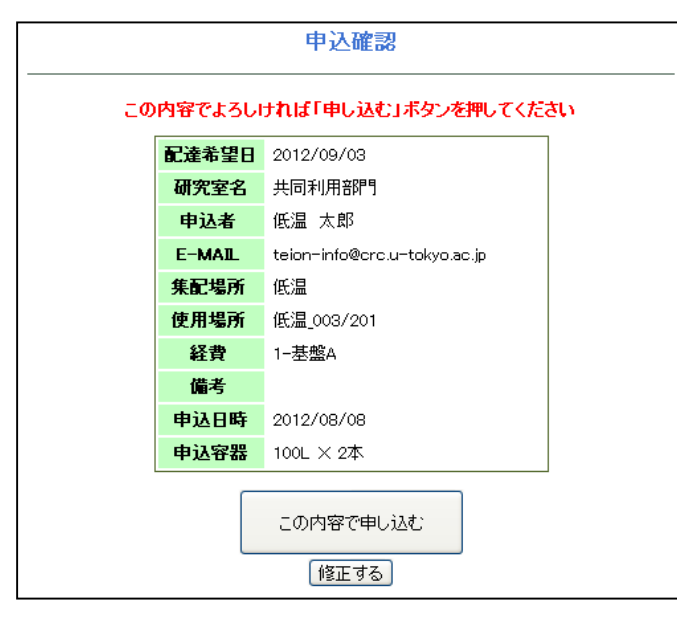

図 2.申込確認画面

内容に誤りがないか確認し、修正がある場合は「修正する」ボタンを押して図1の申込入力画面に戻ってください。修 正がなければ「この内容で申し込む」ボタンを押して申込完了です。